### **Bienvenidos a la**

### **Biblioteca Derrama Magisterial- Crisol**

Guía de uso

#### Maestro y maestra asociado,

#### te presentamos nuestra nueva Biblioteca Digital **Derrama Magisterial-Crisol**

iEducación, cultura y entretenimiento a un clic de distancia!

Pensando en tu desarrollo profesional y familiar, hemos creado este producto exclusivo y único en el país para los asociados a la Derrama Magisterial.

#### Ahora tú y tu familia pueden acceder totalmente gratis a:

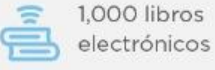

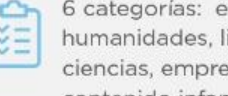

6 categorías: educación, pedagogía, humanidades, literatura, desarrollo personal, ciencias, empresas, negocios, economía, contenido infantil y juvenil.

Descárgala aquí

50 sellos editoriales del Grupo Planeta

100 horas de audiolibros

**Exclusiva para maestros** asociados a Derrama Magisterial

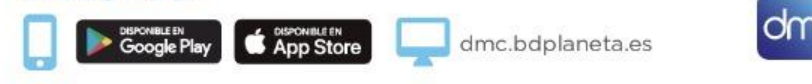

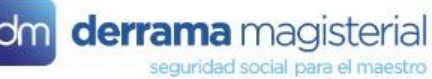

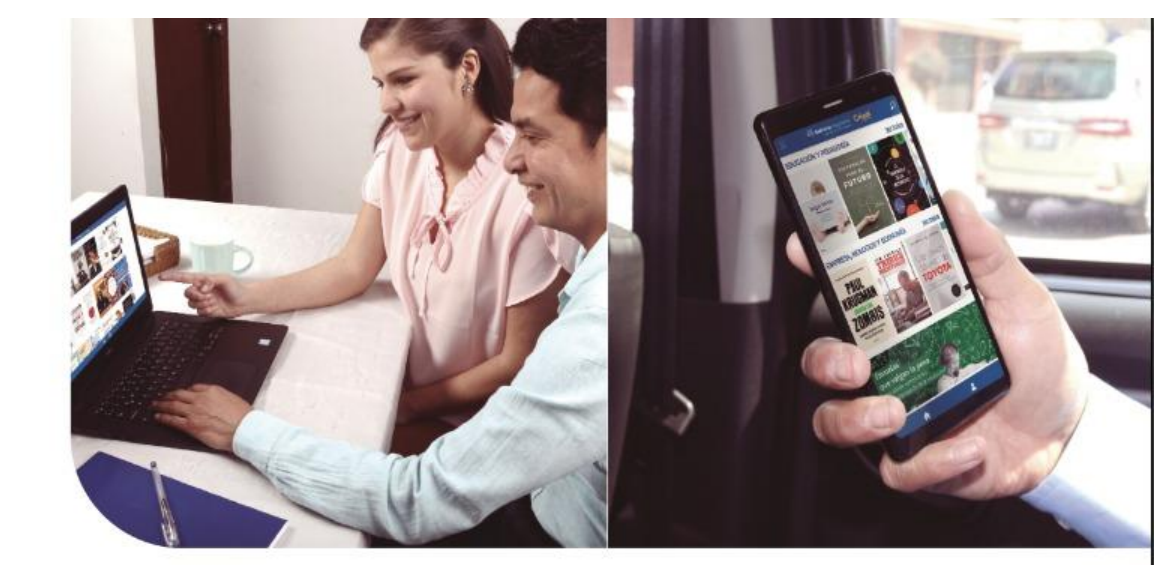

# **GUIA DE USO**

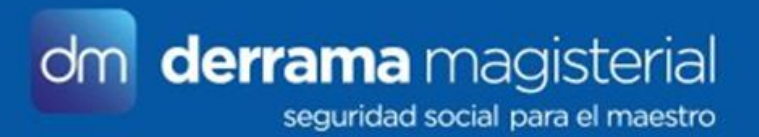

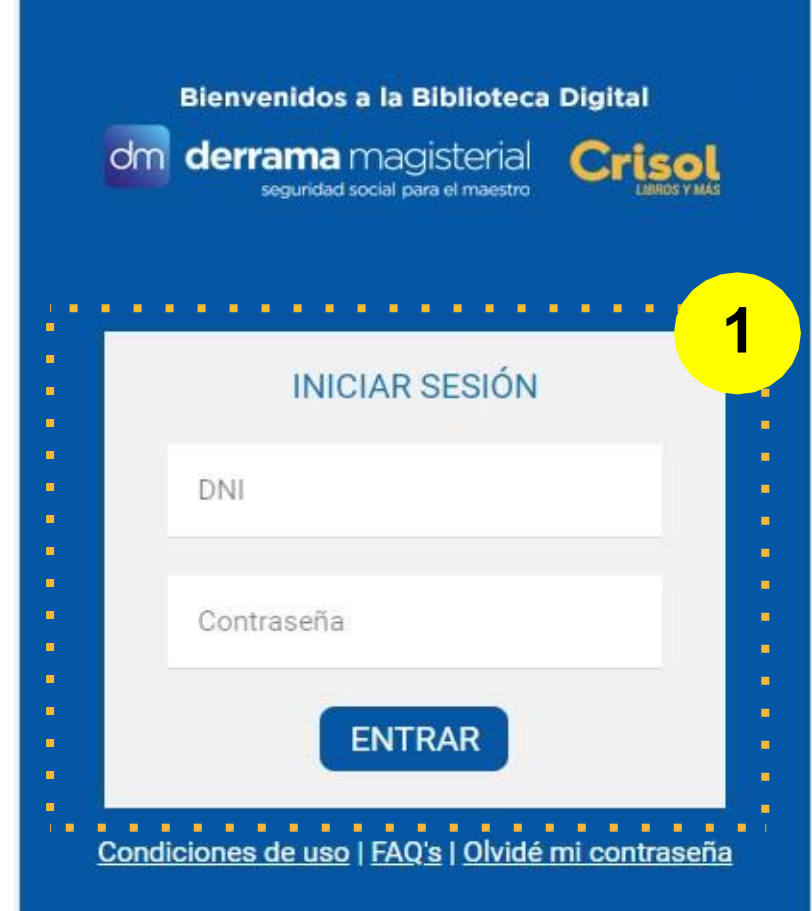

### NOMBRE Y CONTRASEÑA

 Para entrar a la Biblioteca Digital Derrama - Crisol debes introducir tu clave personal y la contraseña que usas en Derrama Magisterial (DNI + Contraseña).

1

• A partir de ahí se asociaran ambos para el futuro. Cuando vuelvas a entrar en la Biblioteca Digital Derrama - Crisol estos datos serán recordados para que sea más fácil y rápido el acceso.

#### **Recuerda:**

- Puedes usar la Biblioteca Digital Derrama Crisol en tres dispositivos distintos, pero solo puede estar activa en uno a la vez.
- No pueden haber dos o más dispositivos a la vez con la biblioteca activa.
- Si deseas cambiar de dispositivo debes cerrar la sesión desde el icono del usuario y luego abrir sesión en otro dispositivo.

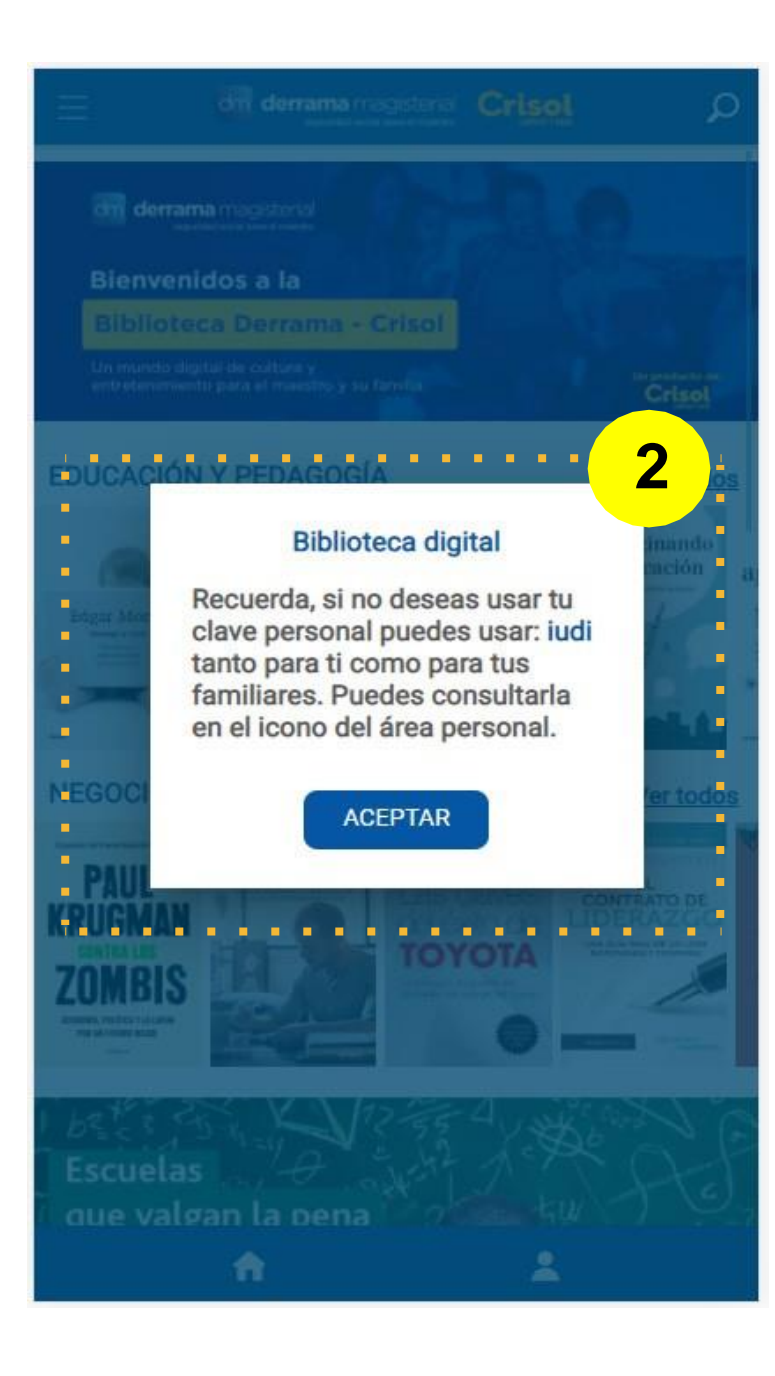

#### CLAVE SECUNDARIA

# 2

- Cada usuario tiene una clave secundaria que TAMBIÉN puede utilizar para entrar a la Biblio- teca Digital Derrama -Crisol.
- Esta clave funciona igual que la clave principal y el sentido de esta es que no uses/prestes tu clave principal de Derrama Magisterial con otros usuarios o en dispositivos compartidos por varias personas.

#### **Recuerda:**

- Puedes usar la Biblioteca Digital Derrama Crisol en tres dispositivos distintos, pero solo puede estar activa en uno a la vez.
- No pueden haber dos o más dispositivos a la vez con la biblioteca activa.
- Si deseas cambiar de dispositivo debes cerrar la sesión desde el icono del usuario y luego abrir sesión en otro dispositivo.

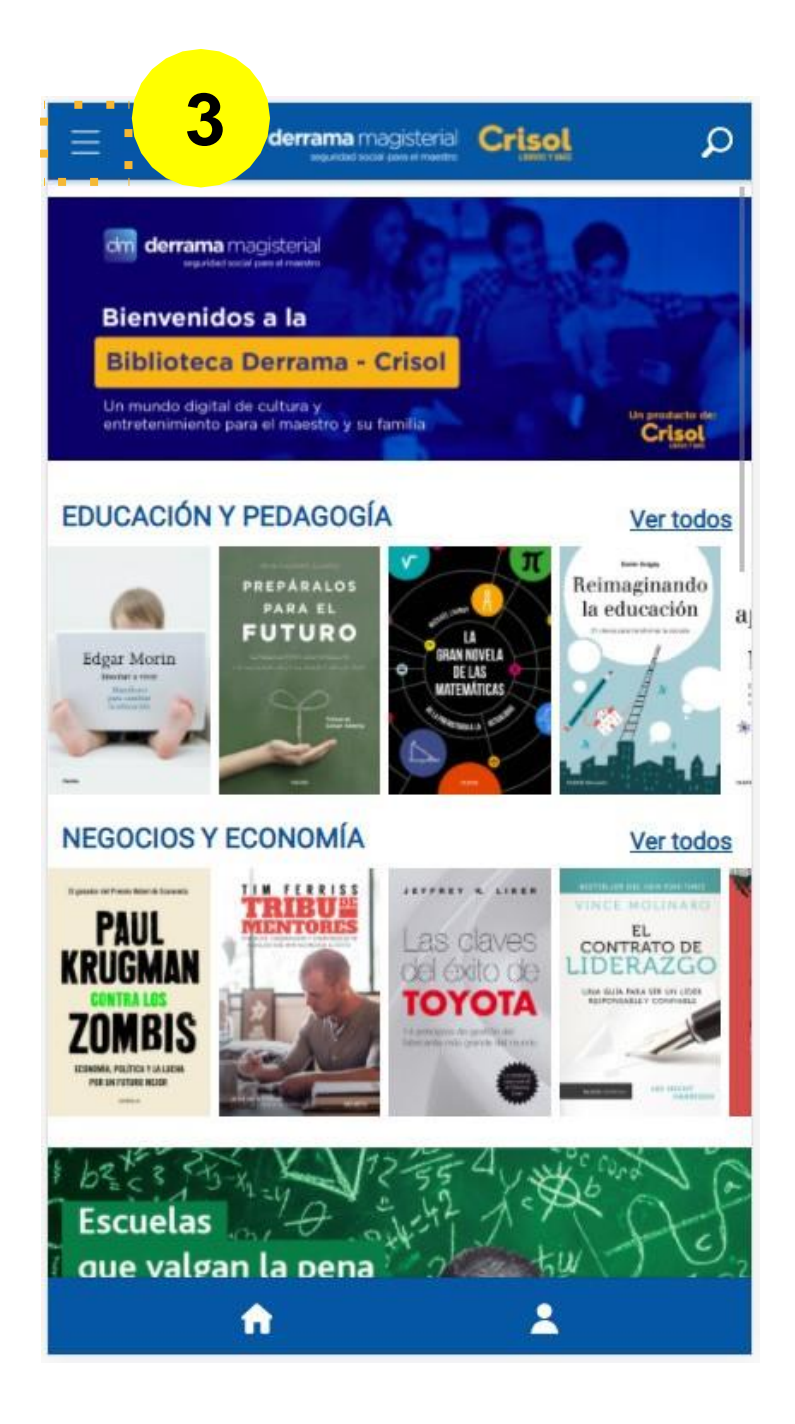

#### MENÚ PRINCIPAL

# 3

- Desde el menú principal podrás acceder a todos los libros, pero segmentados por su género o categoría.
- Una vez desplegado puedes acceder a los contenidos por género o por categorías.
- Solo con tocar en la opción deseada accederás a la sección seleccionada.

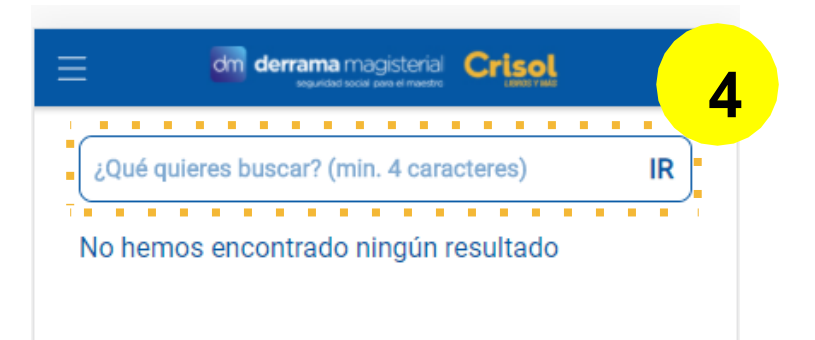

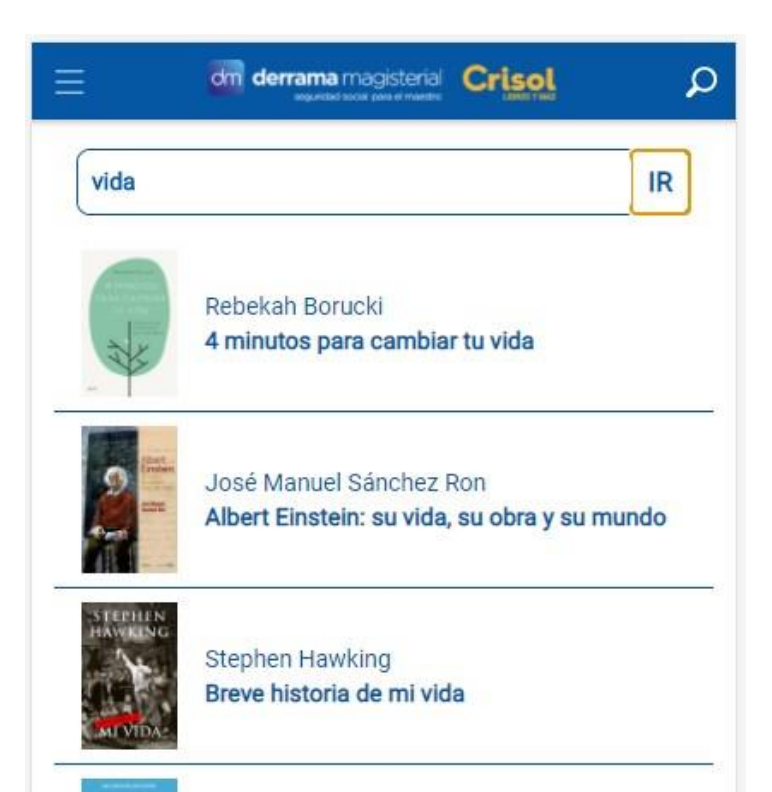

# BUSCADOR 4

• En el buscador puedes buscar cualquier título o autor, eso sí, deberás escribir al menos cuatro caracteres para que la búsqueda muestre algún resultado.

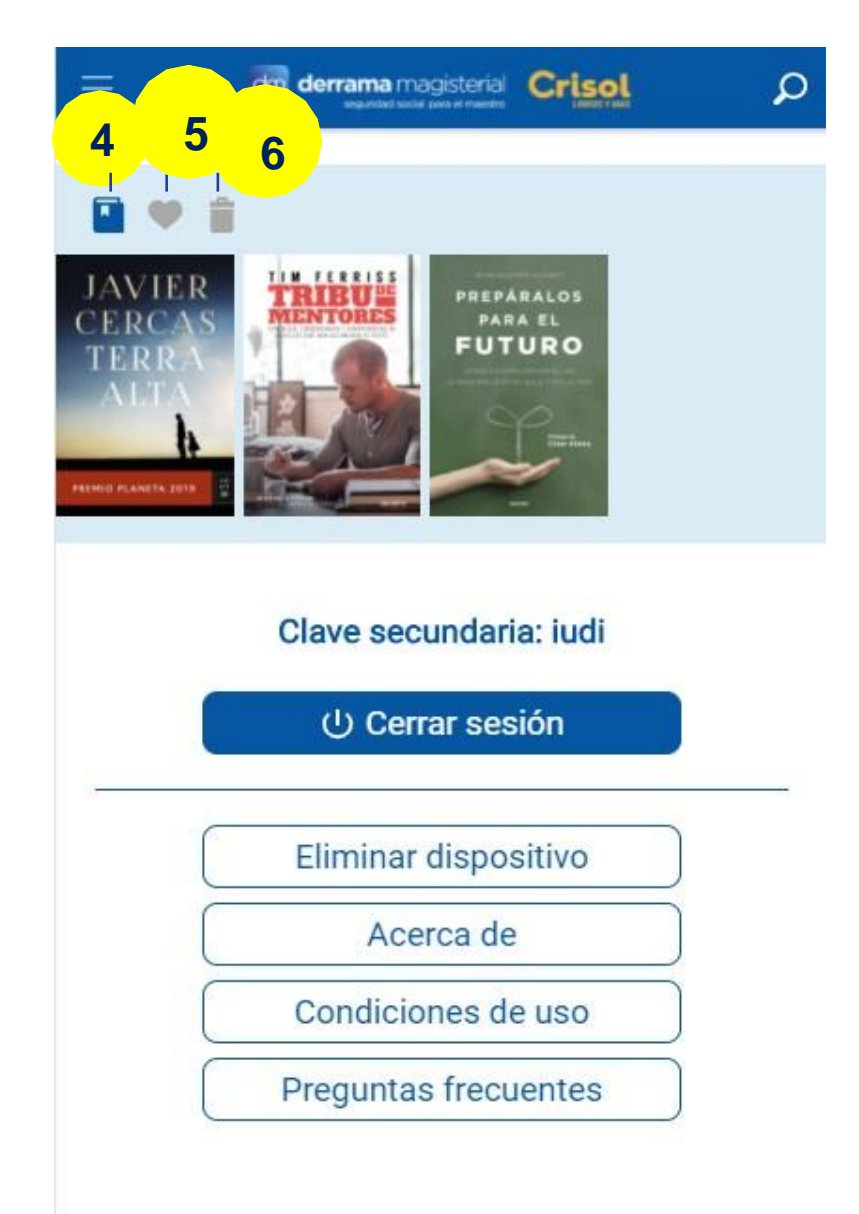

#### ICONO USUARIO

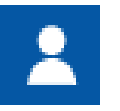

Desde el botón usuario accedes a la información de uso.

4

5

**Libros favoritos:** esta lista son los libros que has marcado como favoritos.

Libros consultados: aquí podrás ver todos los

libros que has empezado a leer.

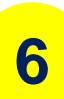

**Eliminar libros:** puedes eliminar libros de ambas listas (4. Libros consultados y 5. Libros favoritos) pulsando el icono de la Papelera y luego el libro que quieres eliminar.

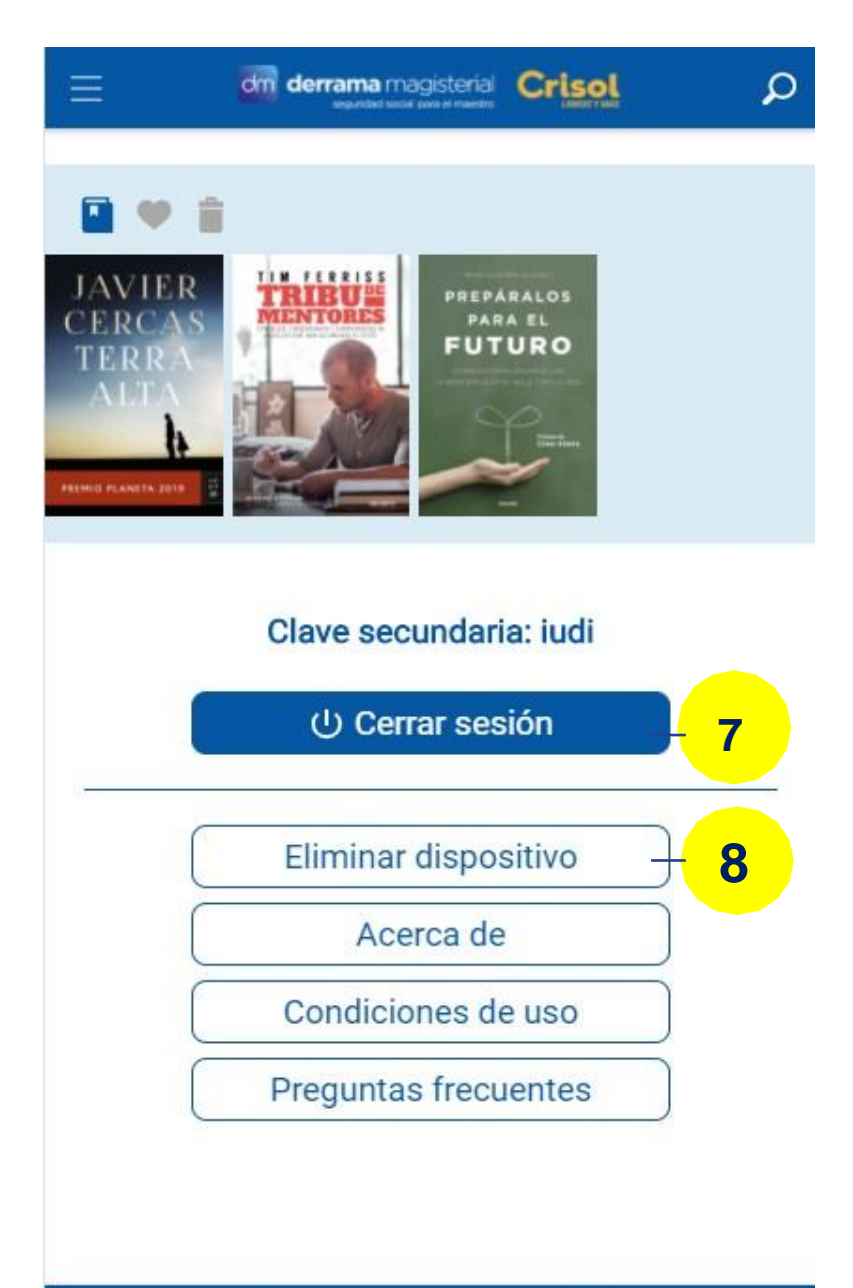

2

#### **USUARIO Y CONSULTAS ADICIONALES**

Puedes consultar la clave secundaria de usuario que te hemos asociado, temas legales y preguntas frecuentes.

**Cerrar sesión:** una vez cerrada la sesión deberás volver a validarte. Sirve para cerrar el dispositivo y poder acceder a otro distinto.

7

8

Además puedes eliminar el dispositivo (así podrás borrar uno de los tres activos y añadir otro nuevo).

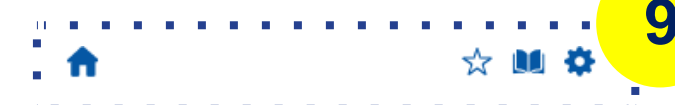

—Tranquilo, sargento —vuelve a interrumpirle Melchor—. En cinco minutos estoy ahí.

—Dame a mí media hora —dice el sargento Blai y, como si ya no hablara con Melchor sino consigo mismo, masculla—: Los Adell, me cago en la puta. Va a montarse un pollo de la hostia.

Sin conectar la sirena ni poner el destellante en el techo del Opel Corsa, Melchor conduce a toda prisa por las calles de Gandesa, que a esa hora están casi tan desiertas como las escaleras y pasillos de comisaría. Pero sólo casi: de vez en cuando, se cruza con un ciclista en traje de ciclista, con un corredor en traje de corredor, con un coche que no se sabe si vuelve de una larga noche de sábado o empieza un largo domingo. Amanece en la Terra Alta. Un cielo color ceniza preludia una mañana sin sol y, a la altura del hotel Piqué, Melchor tuerce a la izquierda y sale de Gandesa por la carretera de Vilalba dels Arcs. Allí acelera, y pocos minutos después se aparta de la calzada tomando un camino de tierra que cien metros más allá desemboca en una masía. La rodea un alto muro de piedra erizado de pedazos de vidrio y prácticamente tapado por la yedra. La puerta de la masía, larga, apaisada y de metal marrón, está entreabierta y, aparcado delante de ella, hay un coche patrulla cuyas luces azules parpadean en el alba; junto al automóvil, Ruiz parece, querer consolar a una matrona de rasgos aindia lora sentada en un poyo.

Melchor baja del coche gunta a Ruiz qué ha pasado. 9

#### **EL LECTOR DE LIBROS**

Ellector de libros funciona de forma muy sencilla:

#### **NAVEGACIÓN**

"Swipe" (un breve deslizamiento del dedo por la pantalla) hacia arriba o abajo para mos- trar u ocultar el menú de lectura.

9

10

Q

Haz "**Swipe**" (un breve deslizamiento del dedo por la pantalla) hacia izquierda o derecha para pasar página, o bien utiliza los botones adelante y atrás del menú de lectura.

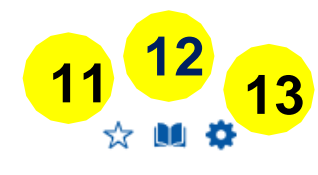

#### f

-Tranquilo, sargento -vuelve a interrumpirle Melchor-. En cinco minutos estoy ahí.

—Dame a mí media hora —dice el sargento Blai y, como si ya no hablara con Melchor sino consigo mismo, masculla—: Los Adell, me cago en la puta. Va a montarse un pollo de la hostia.

Sin conectar la sirena ni poner el destellante en el techo del Opel Corsa, Melchor conduce a toda prisa por las calles de Gandesa, que a esa hora están casi tan desiertas como las escaleras y pasillos de comisaría. Pero sólo casi: de vez en cuando, se cruza con un ciclista en traje de ciclista, con un corredor en traje de corredor, con un coche que no se sabe si vuelve de una larga noche de sábado o empieza un largo domingo. Amanece en la Terra Alta. Un cielo color ceniza preludia una mañana sin sol y, a la altura del hotel Piqué, Melchor tuerce a la izquierda y sale de Gandesa por la carretera de Vilalba dels Arcs. Allí acelera, y pocos minutos después se aparta de la calzada tomando un camino de tierra que cien metros más allá desemboca en una masía. La rodea un alto muro de piedra erizado de pedazos de vidrio y prácticamente tapado por la yedra. La puerta de la masía, larga, apaisada y de metal marrón, está entreabierta y, aparcado delante de ella, hay un coche patrulla cuyas luces azules parpadean en el alba; junto al automóvil, Ruiz parece querer consolar a una matrona de rasgos aindiados, que llora sentada en un poyo.

Melchor baja del coche y le pregunta a Ruiz qué ha pasado.

No lo cé contecto el notrollero ceñolondo o la

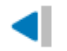

#### **EL LECTOR DE LIBROS**

11

12

El icono de la estrella sirve para marcar esa página como favorita y poder consultarla cuando lo creas conveniente.

El icono del libro muestra una ventana con el índice del libro con todos sus capítulos. Así puedes acceder de forma rápida a otro capítulo del libro. Además esta ventana también tiene acceso al listado de páginas marcadas como favoritas (ver punto 11).

En la rueda dentada podrás configurar a tu gusto la visualización de la lectura:

- Color de fondo, para ajustarlo a tus necesidades de visión.
- Tamaño de letra, ajustarás el tamaño de todo el libro para que sea más cómoda la lectura.
- Tipo de letra, cambiarás el tipo de letra que se ajuste más a tu gusto.

## Maestro y maestra asociado: si tienes alguna consulta o reclamo por favor escríbenos a: bibliotecadigital@eplaneta.com.pe donde te estaremos contestando a la brevedad, al correo asociado a tu cuenta a la brevedad.

Si tienes algún problema con tu contraseña, llámanos al (01) 219 0200 anexo 103331.

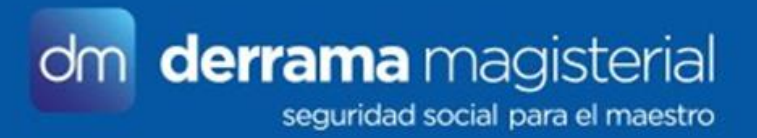